# New Feature - Fleet - Page profile

### **Request Context**

The fleet page displays a main table with the current status of equipment with a GPS unit. This table contains 10 basic columns. There may be additional columns depending on the presence of certain modules for the company. The main source of additional columns is when a company has spreading controllers. These columns are used during the winter period but take up unnecessary space during the summer period. On a standard screen, not all columns are visible without using the horizontal scroll bar.

The last column of the fleet table contains a series of icons serving as shortcuts to access other sections of FOCUS. This repetition of images pollutes the visual and can distract the eye from other icons used to display the status of the equipment.

The fleet page is a great starting point for introducing the concept of a page profile.

### **Feature Description**

Profile editing is added in the fleet page, mainly for the **Fleet Status table**.

|             | FOC               | US by 🥂 TE        | LUS            | PI 💷 PI                | LA profil 2 🗸 | Pierre-Luc Archambault (super_admin) |                          |                                       |  |  |
|-------------|-------------------|-------------------|----------------|------------------------|---------------|--------------------------------------|--------------------------|---------------------------------------|--|--|
|             |                   |                   |                | MAP CONTAINER F        |               | PROGRESS                             |                          | eta alert                             |  |  |
| 📑 FUEL T    | ANKS              |                   |                | <b>ලබ්</b> ) Third par | ry fill 🗸     |                                      | ST ALERTS                |                                       |  |  |
|             | STATUS            |                   |                |                        |               |                                      | <b>Q</b> , Filter        | © ± ∧                                 |  |  |
| • 🗸 🔶 🗸     |                   |                   |                |                        |               |                                      |                          | I I I I I I I I I I I I I I I I I I I |  |  |
| # <b>^</b>  | EQUIPMENT (6) 🔨   |                   | ZONE 🔨         |                        | STATUS 🔨      |                                      | LAST PRE/POST TRIP       | DEFECTS                               |  |  |
| V206114     | Christian         | 1                 | Groupe Pro B   | 0 2024-04-03 11:5      | 57 🔶          | 0h07                                 |                          |                                       |  |  |
|             | Normand           | Normand Lapierr   | e              | 0 2024-04-03 10:5      | 50            | 1h06                                 |                          | View position                         |  |  |
| V206115     | Mario             | i Mario Pelletier | FOCUS rue Rand | 0 2024-04-02 14:4      | 45            | 21h12                                | Expired 2024-02-02 11:05 | View route                            |  |  |
| FNF5021-5   | Connect Dany      | NOT IDENTIFIED    | FOCUS rue Rand | 4 2024-01-15 14:4      | 40 🔞          | 24h +                                |                          | Add repair                            |  |  |
| V206113     | Gino              | nino Marsh        | FOCUS rue Rand | 0 2023-11-16 13:       | 59            | 24h +                                |                          |                                       |  |  |
| 17ED9 #114- | 19 Test Chaudière | 1                 |                | 0 2023-07-13 16:4      | 49            | 24h +                                |                          |                                       |  |  |

A new configuration element can be found in the main FOCUS header. This new selector linked to the profile configuration is visible when displaying a page having at least one table allowing the selection of columns and to which we have added the concept of profile.

## Profil edition box

There is always the default profile option; this amounts to displaying the page in its original state.

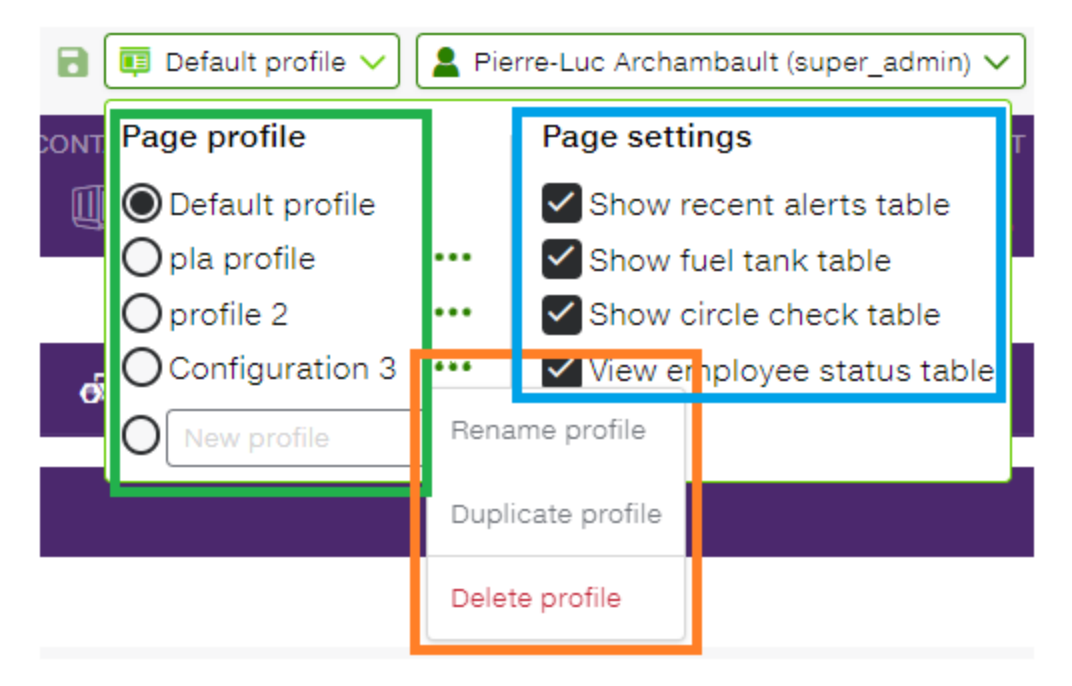

- The green framed section displays the list of profiles for the current user. There is only one current active profile indicated by the radio selector.
  - To create a profile, simply choose the last item and enter a name.
- The orange framed section contains a menu with possible actions on a profile.
- The blue framed section is present when there are page settings to keep in a profile. This section will not always be present.
  - In the case of the fleet page, this allows the user to choose whether or not to display the secondary tables. It is a voluntary choice that the Fleet Status table is not one of the choices!

#### Changes to Fleet Status table

| <b>Q</b> Filter             | ⊗ ± ∧                    |                                          |
|-----------------------------|--------------------------|------------------------------------------|
| AST PRE/POST TI             | oost trip inspection wit | h defects waiting for operator signature |
|                             | View position            |                                          |
| Expired<br>2024-02-02 11:05 | View route<br>Add repair |                                          |
|                             |                          |                                          |

There are slight display changes in the **Fleet Status table**.

- In green, the text search field is moved to the header of the table box. This is the standard place where we include this field in other pages; such as employee management as well as FOCUS user management.
- In orange, icons with a counter replace the text displayed regarding safety rounds to be signed by the operator as well as defects awaiting repair.
- In blue, the equipment link icons have been replaced by a context menu displaying the

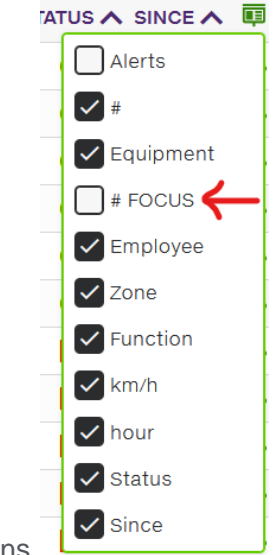

text of possible actions.

#### Note

• There is no longer a check mark to display the FOCUS number column on equipment. The column is present but not visible by default. You must create a profile and display it explicitly.

🚍 FLEET STATUS 🔽 Show FOCUS number column

Selecting columns and saving

| FOCUS by TELUS |                     |          |               |           |                |                | 🖬 💷 pla profile 🗸 📔 Pierre-Luc Archambault (super_admin) 🗸 🗍 🛱 Action - Sherbrooke   3 🗸 💽 |              |             |            |             |           |                  |           | 🖌 🛼 All e          |
|----------------|---------------------|----------|---------------|-----------|----------------|----------------|--------------------------------------------------------------------------------------------|--------------|-------------|------------|-------------|-----------|------------------|-----------|--------------------|
|                |                     |          | FUEL          | FLEET     |                | MAP            |                                                                                            | FOCUS ELD    | PROGRESS    | ZONE       | eta<br>🛞    | ALERT     |                  | OPTIONS   | ADMIN.             |
|                | ANKS                |          |               |           |                |                | <b>ලබ</b> ් Third                                                                          | party fill 🗸 |             | ALERTS     |             |           |                  |           |                    |
|                | STATUS              |          |               |           |                |                |                                                                                            |              |             |            |             |           | Q Filter         |           | <mark>⊙ ±</mark> ∧ |
| • 🖸 🔶 🗹        | <b>~</b> 0 <b>~</b> |          |               |           |                |                |                                                                                            |              |             |            |             |           |                  |           | નું જ              |
| # FOCUS 🔨      | EQUIPMENT (6)       | ∧ zo     |               |           | EM             |                | КМН и                                                                                      | **           | HOUR 🖍      |            | STATUS 🔨    |           | AST PRE/POST TRI | P DEFECTS | Ē                  |
| CA43 🌲         | Christian           | G        | roupe Pro B   |           | 1              |                | (                                                                                          | 0 V206114    | 2024-0      | 4-03 09:38 | ٠           | 0h01      | 🖌 # FOCUS        |           |                    |
| 10184          | Normand             | Vi       | lle de Gatine | au Atelie | r Gatineau 🧪 N | Normand La     | pierre                                                                                     | D            | 2024-0      | 4-03 07:36 |             | 2h02      | ✓ Alerts         |           |                    |
| 21988          | Mario               | FC       | OCUS rue Ra   | ind       | / N            | Mario Pelletie | er (                                                                                       | 0 V206115    | 2024-0      | 4-02 14:45 |             | 18h53     | Spreader r       | node      |                    |
| DF6E           | Connect Dany        | FC       | OCUS rue Ra   | ind       | A 1            | NOT IDENTIF    | IED 4                                                                                      | 4 FNF5021-8  | 5 2024-0    | 1-15 14:40 | 0           | 24h +     | Equipment        | t         |                    |
| 1168C          | Gino                | FC       | OCUS rue Ra   | ind       | D 🖉            | Gino Marsh     | (                                                                                          | 0 V206113    | 2023-1      | 1-16 13:59 |             | 24h +     | Zone             |           |                    |
| 17ED9          | Test Chaudièr       | е        |               |           | 1              |                | (                                                                                          | 0 17ED9 #11  | 4-19 2023-0 | 7-13 16:49 |             | 24h +     | Blast            |           |                    |
|                | YEE STATUS          |          |               |           |                |                |                                                                                            | ^            | 🕞 LAS       | T PRE/PO   | OST TRIP    | INSPECT   | Granular         |           |                    |
| EMPLOYEE       | DAY 🔨               |          | PUN           | CH IN 🔨   | PUNCH OUT 🔨 I  |                | STATUS 🔨                                                                                   |              | Hide e      | quipment   | without cir | cle check | Function         |           |                    |
| Christian Des  | ainde 2021-06       | 18 Frida | ay 16:2       | 20        | Ongoing        | 839:00         | Travail                                                                                    | • • • •      | FOUIPMEN    |            |             | EMPLOY    | Employee         |           |                    |
| Dany Côté      | 2023-10             | 05 Thur  | sday 18:2     | 20        | 10:04          | 159:45         | Travail                                                                                    | Q 🖬          | 222 Gino    |            |             | Pierrel   |                  |           | - 6                |
| Djamel Righi   | 2021-08             | 13 Frida | ay 14:        | 53        | 14:53          | 00:00          | Port d'attache                                                                             | • • •        | 2024 DEM    |            |             | Maria C   | hour             |           |                    |
| Gino Marsh     | 2023-11             | 16 Thur  | sday 13:      | 59        | Ongoing        | 839:00         | Travail                                                                                    | 96           | 4Bupper     |            |             | PLA 22    | Status           |           |                    |
| Mario Pelletie | r 2024-04           | 01 Mon   | day 14:3      | 39        | 14:38          | :              | Travail                                                                                    | ♀ ∎          |             | SE Conne   | ct Christia | Christia  | Since            |           | ~                  |
| Mario Pelletie | r 2024-04           | 01 Mon   | day 14:       | 39        | Ongoing        | 42:58          | Travail                                                                                    | 98           |             | SE, Conne  | or offistia | Crinstia  | <                |           | >                  |

The orange frame displays the **Fleet Status table** column selector. We can therefore modify whether a column is displayed as well as the order in which the columns are displayed.

In blue, we see a row corresponding to a column of the table. To change the display order, simply drag and drop a line in the list. The check box allows you to determine whether the column is visible or not.

**Framed in green**, when you modify a current profile and there are unsaved modifications, a red indicator dot is present on the save icon (the floppy disk) in the FOCUS header. Simply clicking on the floppy disk saves the current changes.

**Important note**: if another profile is selected and there are changes to the current profile not yet saved, they will be lost. Same if you close the page.

#### Availability

The functionality is available to all customers who have access to the FOCUS dashboard page.